# Руководство пользователя по работе с сервисом «Регистрация медицинских изделий»

## Оглавление

| 1. Добавление сотрудников в группу доступа                 | 1 |
|------------------------------------------------------------|---|
| 2. Вход в систему                                          | 1 |
| 3. Просмотр реестра заявлений                              | 2 |
| 4. Просмотр карточки заявления                             | 3 |
| 5. Подача возражений                                       | 4 |
| 6. Просмотр реестра зарегистрированных мелицинских излелий | 5 |
| о. проемотр ресстра зарегистрированных медицинских изделии |   |

# 1. Добавление сотрудников в группу доступа

Перед началом работы необходимо добавить сотрудника организации в группу доступа. Инструкция.

# 2. Вход в систему

## Шаг 1. Перейти в браузере по адресу

https://elk.roszdravnadzor.gov.ru/rzn-applicant/main

## Шаг 2. Нажать на кнопку «Вход через госуслуги (ЕСИА)».

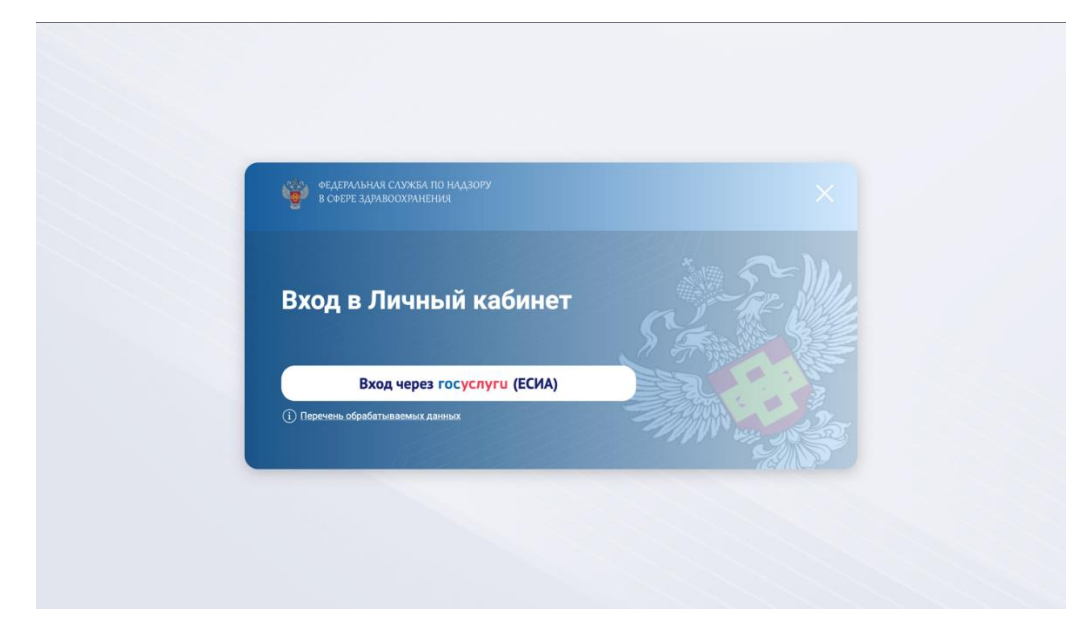

Шаг 3. Выбрать необходимую организацию.

| Увстное лицо           Ответия           Ответия           Ответия           Отредиции           Отредиции           О | Колстинов лицій<br>Петинов<br>Мидиандуальнай<br>прадприниматель. Петина Еленна<br>сл'ян: зотяботоботобо<br>сл'ян: зотяботоботобо<br>ОРГАНИЗАЦИЯ 2107516123<br>Сл'ян: 1186568077600 | Учетное лицо         н           Мидиакруальный         подприниматовь Пелима Бледми           ОГРН: 301780100000018         слян: 301780100000018           ОГРН: 301780100000018         слян: 301780100000018           ОРГАНИЗАЦИЯ 2107518123         слян: 1106058017500 |
|----------------------------------------------------------------------------------------------------|----------------------------------------------------------------------------------------------------|----------------------------------------------------------------------------------------------------|
| Индиницуальный<br>прадромножато Петина Елена<br>Владимировна<br>ОГРН: 30/780/100000018<br>ОРГАНИЗАЦИЯ 21075/6123<br>ОГРН: 1198658017800                                                                                                    | Индиндуалынай<br>Радликронна топ. Поткив Еленна<br>ОГРН: 30178010000016<br>ОГРН: 30178010000016                                                                                    | Ининициалынай<br>предпримичатель Петина Елена<br>огрен золтвотовосоте         :           ОРГАНИЗАЦИЯ 2107510123         :           ОГРН: 1196658017500         :                                                                                                    |
| Организация 2107516123<br>Огрен тинеезвотлеоо                                                                                                    | ОРГАНИЗАЦИЯ 2107516123<br>ОГРН: 1196658017500                                                                                                    | OPTAHUSALUKI 2107516123<br>OTPH: 1198658017200                                                                                                    |
|                                                                                                    |                                                                                                    |                                                                                                    |
|                                                                                                    |                                                                                                    |                                                                                                    |

# 3. Просмотр реестра заявлений

|                       | Со изделий<br>Мониторинг процесса регистрации, просмотр реестра<br>меалиинских изделий         |
|-----------------------|------------------------------------------------------------------------------------------------|
| Добро пожаловать      |                                                                                                |
| з личный кабинет      | Ввод в гражданский оборот медицинских изделий                                                  |
| ис Росздравнадзор з.0 | Формирование уведомлений о вводе в гражданский оборот<br>медицинских изделий, просмотр реестра |
|                       | Номенклатурная классификация медицинских изделий                                               |
|                       | Номенклатурная классифика. Медицинских изделий                                                 |

Шаг 1. Выбрать подраздел «Регистрация МИ по законодательству РФ» -> «Регистрация МИ (ПП 1684)».

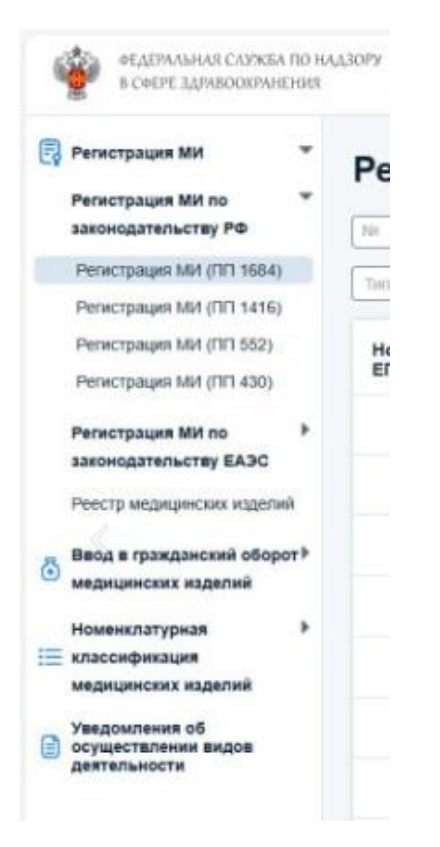

#### Шаг 2. Осуществить поиск по номеру заявления

|                         |         |                        |                   |                  | and (              | ) (                                                  |                 |
|-------------------------|---------|------------------------|-------------------|------------------|--------------------|------------------------------------------------------|-----------------|
| I Ha                    | INTERNO | ание МИ                | Дата              |                  | B Jassifrens (Ham  | иснование, ОГРН или ИНН) Производитель (Наименован   | ие, огрн или ин |
| на профуры              |         |                        | ~ Kan muta MM     |                  |                    | 10 V.                                                |                 |
| Номер заявления<br>ЕПГУ | ٥       | Дата заявления<br>ЕПГУ | Номер входящего ≑ | Дата входящего 💠 | Тип процедуры      | Наименование МИ 🛊                                    | No PY 🛊         |
|                         |         | -                      | 758491            | 04.07.2024       | Регистрация        | Детектор зубного кариеса, электроимпедансный         | -               |
|                         |         | -                      | 95621             | 26.02.2025       | Регистрация        | Система транскраниальной электростимуляции, импульсн | -               |
|                         |         | -                      | 758491            | 04.07.2024       | Отмена регистрации | Воронка ушная, многоразового использования           | -               |
|                         |         | -                      | 551201            | 15.07.2024       | Отмена репистрации | Кресло-коляска барнатрическое, складное              | 4               |
|                         |         | -                      | 95621             | 18.02.2025       | Регистрация        | Система транскраниальной электростимуляции, импульсн | -               |

# 4. Просмотр карточки заявления

Статус заявления отображается в верхней части карточки заявления.

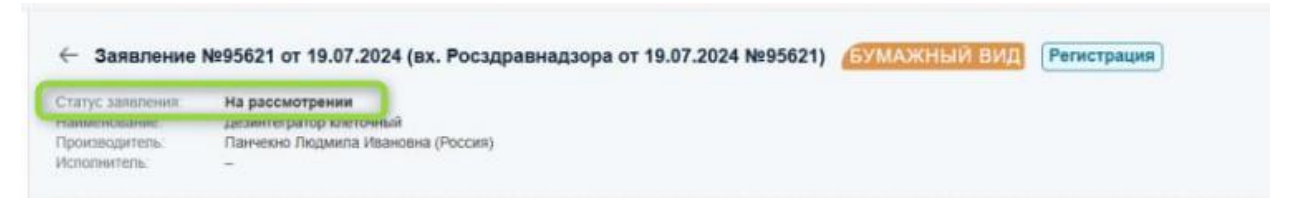

Дополнительная информация отображается в нижней части заявления в блоке **Подробная** информация о ходе рассмотрения

| аименование этапа                                                        | Входящий документ   | Исходящий документ | Результат                                                   |      |
|--------------------------------------------------------------------------|---------------------|--------------------|-------------------------------------------------------------|------|
| Получение заявления                                                      | 95621 of 19.07.2024 |                    | Получено                                                    |      |
| Проверка полноты и достоверности данных                                  | -                   | -                  | Нарушений нет                                               |      |
| Принятие решения о начале репистрации                                    | 2                   | -                  | Принято решение                                             |      |
| 3. Оценка заключения (не) возможности клинический испытаний              | -                   | -                  | Положительный результат (принято решение о приостановлении) | - 20 |
| 0. Уведомление о начале клинических испытаний                            | -                   | -                  | Подано уведомление о начале клинических испытаний           |      |
| 1. Проведение клинических испытаний                                      | -                   | -                  | Документы прикреплены                                       |      |
| 2. Принятие решения о всзобновлении регистрации                          | -                   |                    | Нарушений нет                                               |      |
| 0. Решение о государственной регистрации                                 | -                   | -                  | Отрицательный результат                                     |      |
| <ol> <li>Размещение заключения о невозможности регистрации МИ</li> </ol> | -                   | -                  | Заключение размещено                                        |      |

# 5. Подача возражений

Для подачи возражений потребуется усиленная квалифицированная электронная подпись руководителя организации или ИП.

Усиленная квалифицированная электронная подпись (УКЭП) — это цифровой аналог собственноручной подписи. Ей можно подписывать любые документы без предварительной договорённости с другой стороной.

Как получить сертификат УКЭП руководителям коммерческих организаций и ИП в удостоверяющем центре ФНС описано в статье - https://www.gosuslugi.ru/help/faq/esignature/119160

Установка плагина для работы с электронной подписью описано в статье - <u>https://ds-plugin.gosuslugi.ru/plugin/upload/Index.spr</u>

На этапе «Направление возражений» есть возможность подать возражения, если сотрудником РЗН было принято решение об отказе в регистрации заявленного МИ. Для этого необходимо открыть этап нажатием на иконку «карандаш». Открывается форма подачи возражений, на которой необходимо заполнить поле «Комментарий» и при необходимости можно прикрепить документ.

| Редактирование      | е этапа Не рассмотрено               | ×   |
|---------------------|--------------------------------------|-----|
| Направление возраже | ений                                 |     |
| Комментарий *       |                                      | 11  |
| Документ            | Загрузить файл                       |     |
|                     | Отмена Подписать и направить возраже | ния |

После внесения всех сведений необходимо нажать кнопку «Подписать и направить возражения». Открывается форма подписания этапа электронной подписью (Усиленной квалифицированная электронная подпись (УКЭП).

После подписания этап закрывается и указанные возражения направляются сотруднику РЗН.

# 6. Просмотр реестра зарегистрированных медицинских изделий

Для просмотра реестра зарегистрированных медицинских изделий необходимо перейти в раздел «Реестр медицинских изделий». В реестре доступа возможность поиска и фильтрации. Есть возможность просмотра карточки медицинского изделия.

| ФЕДЕРАЛЬНАЯ СЛУЖБА ПО Н<br>В СФЕРЕ ЗДРАВООХРАНЕНИЯ                                    | АДЗОРУ |                                     |                        |            |                                 |              |                          |                         | . Петина Е. В. 〔→     |
|---------------------------------------------------------------------------------------|--------|-------------------------------------|------------------------|------------|---------------------------------|--------------|--------------------------|-------------------------|-----------------------|
| <ul> <li>Регистрация МИ</li> <li>Регистрация МИ по<br/>законодательству РФ</li> </ul> | Pee    | естр медиці<br>стр МИ РФ_ Реестр МИ | инских издел           | ий ® ⊽     | 7<br>Дат.                       | а РУ         | 🕥 Период                 | Получить сведения об    | изменении статусов РУ |
| законодательству ЕАЭС                                                                 | Стат   | ус                                  | ▼ Ne F                 | y          | ЛА                              | .MM.TTT      | 8                        | Наименование изделия    |                       |
| Реестр медицинских изделий                                                            | Про    | изводитель                          | Страна произво,        | цителя     | Код ОКПД2                       | · · ·        | Класс риска              | Код вида МИ             |                       |
| Ввод в гражданский<br>▶<br>оборот медицинских<br>изделий                              | 0      | Статус                              | No PY                  | Дата РУ    | Наименование изделия            |              | Производитель            | Страна<br>производителя | код ОКПД2             |
| Номенклатурная 🔻                                                                      | 0      | Действует (ЕПГУ                     | F004-00110-00/00780032 | 26.02.2025 | Наименование изделия Тестирова  | ние 26.02    | ИП Сухарева Елизавета Ти | Россия                  | 26.51.61.110          |
| медицинских изделий Номенклатурная                                                    | 0      | Внесено спру                        | T002-00101-23/70499606 | 10.02.2025 | Наименование изделия            |              | ООО "МЕДПЛАНТ"           | Россия                  | -                     |
| классификация ми РФ<br>Номенклатурная                                                 | 0      | Отменено 💭                          | P3H 2013/792           | 20.02.2025 | Система трёхмерного дозиметриче | еского плани | "Правесс Инк."           | Соединенные Штаты       | -                     |
| классификация МИ ЕАЭС<br>Уведомления об<br>осуществлении видов                        | 0      | Внесено спру                        | -                      | 19.02.2025 | Наименование изделия            |              | -                        | Россия                  | -                     |
| деятельности                                                                          | 0      | Действует (ЕПГУ)                    | F004-00110-00/00779627 | 19.02.2025 | Наименование изделия            |              | ИП Сухарева Елизавета Ти | Россия                  | 32.50.23.120          |
|                                                                                       | 0      | Внесено изменение                   | T002-00101-30/48898899 | 19.02.2025 | Наименование изделия            |              | Наименование             | Россия                  | -                     |
|                                                                                       | ٩      | 1 2 3 6                             | • Отображать по 10     | ▼ из 52    |                                 |              |                          |                         | Выгрузить             |